# Сервер сбора данных «Гранит – Черный ящик».

Сервер сбора данных (далее просто «сервер») – программа, служащая для опроса возимых устройств, сохранения информации в базу данных, и взаимодействия с диспетчерскими программами. Данная программа позволяет проводить сбор данных с устройств: «черный ящик - 1» и «черный ящик - 2».

Сервер выполнен в виде сервиса Windows NT, что позволяет ему работать без регистрации пользователя в системе, достаточно включить питание компьютера и дождаться загрузки OC Windows.

В комплект поставки сервера входят следующие файлы:

- DataAcquireServer.exe исполняемый файл;
- install.bat командный файл регистрации сервера;
- uninstall.bat командный файл удаления регистрации сервера;
- start.bat командный файл для запуска сервера вручную;
- stop.bat командный файл для остановки сервера вручную.

При инсталляции программы они по умолчанию помещаются в папку

«C:\ProgramFiles\Suntel\Navigator\ServerBB\»

Сервер должен быть установлен на компьютер, к которому через СОМ порт подключена базовая радиостанция.

На этом компьютере должен быть создан источник данных ODBC для связи сервера с СУБД.

Сервер открывает порт для соединения по протоколу TCP/IP для подключения диспетчерских программ (по умолчанию 2002). Этот порт должен быть прозрачен для установленных на компьютере защитных программ («антихакеров», firewall'ов и пр.)

### Регистрация и запуск сервера.

Для того чтобы сервер запускался автоматически при включении компьютера, необходимо выполнить его регистрации в системном реестре Windows. Для этого запустите командный файл «install.bat», входящий в комплект поставки. Должно появиться сообщение об успешной регистрации сервера в системе. После выполнения этой процедуры сервер будет запускаться автоматически при перезагрузке компьютера.

Запустить сервер можно также вручную, для этого выполните командный файл "start.bat", входящий в комплект поставки. Через несколько секунд на панели задач появится пиктограмма сервера 🔀 .

Управлять запуском и остановкой сервера можно с помощью списка служб Windows. Щелкните правой кнопкой мыши на «Мой компьютер», в появившемся меню выберите «Управление». Откроется окно «Управление компьютером». Выберите позицию «Службы и приложения -> Службы», в правой части окна появится список служб. Служба с названием «Сервер сбора данных ЧЯ» является нашим сервером. Управлять запуском и остановкой сервера можно с помощью кнопок меню окна (см. рисунок ниже).

### Остановка и удаление сервера.

Для остановки сервера выполните командный файл "stop.bat", входящий в комплект поставки. Также можно воспользоваться списком служб Windows, как описано в предыдущем разделе.

Для полного удаления информации о сервере из системного реестра Windows запустите файл «uninstall.bat». Должно появиться сообщение об успешном удалении сервера.

| 县 Управление компьютером                                                                                                    |                                                                                                    |                                                                                                    |                                  |                                                                                         |
|----------------------------------------------------------------------------------------------------|----------------------------------------------------------------------------------------------------|----------------------------------------------------------------------------------------------------|----------------------------------|-----------------------------------------------------------------------------------------|
| 🗐 Консоль Действие Вид Окн                                                                                                    | о Справка                                                                                                    |                                                                                                    |                                  | _8×                                                                                     |
| ← → 🗈 🖬 📽 🖗 😫                                                                                                    | ?   ▶ ■    ■▶                                                                                                    |                                                                                                    |                                  |                                                                                         |
| 🖳 Управление компьютером (локаль                                                                                                    | Имя 🛆                                                                                                    | Описание                                                                                                | Состояние                        | Тип запуска 🔺                                                                           |
| <ul> <li>Служебные программы</li> <li>Просмотр событий</li> <li>Общие папки</li> <li>Общие папки</li> <li>Хурналы и оповещения пр</li> <li>Диспетчер устройств</li> <li>Запоминающие устройства</li> <li>Съемные ЗУ</li> <li>Дефрагментация диска</li> </ul> | Обозреватель компьютеров<br>Оповещатель<br>Определение оборудовани<br>Планировщик заданий<br>Поставщик поддержки без<br>Протокол HTTP SSL<br>Рабочая станция<br>Расширения драйверов WM | Обслужи<br>Посылает<br>Предоста<br>Позволяе<br>Обеспечи<br>Эта служ<br>Обеспечи<br>Обеспечи<br>Обеспечи | Работает<br>Работает<br>Работает | Авто<br>Отключено<br>Авто<br>Отключено<br>Вручную<br>Вручную<br>Авто<br>Вручную<br>Авто |
| П Службы и приложения                                                                                                    | 🆏 Сервер папки обмена                                                                                                    | Позволяе                                                                                                |                                  | Отключено                                                                               |
| 🦓 Службы                                                                                                    | 🌯 Сервер сбора данных ЧЯ                                                                                                    |                                                                                                    | Работает                         | Авто                                                                                    |
| <ul> <li>Маравляющий элемент WM</li> <li></li></ul>                                                                                                    | Сетевой вход в систему<br>Сетевые подключения<br>Система событий СОМ+<br>Системное приложение СОМ+<br>Системное приложение СОМ+<br>Служба СОМ записи компак                             | Поддерж<br>Управляе<br>Поддерж<br>Управлен<br>Управлен<br>Выполняе                                      | Работает<br>Работает<br>Работает | Авто<br>Вручную<br>Вручную<br>Вручную<br>Вручную<br>Вручную                             |
|                                                                                                    | Расширенный 🔪 Стандартный                                                                                                    |                                                                                                    |                                  |                                                                                         |
|                                                                                                    |                                                                                                    |                                                                                                    |                                  |                                                                                         |

#### Настройка параметров сервера.

Щелкните на пиктограмме сервера на панели задач. В появившемся меню выберите «Тестирование и настройка». Откроется окно с настройками сервера.

В левой части окна находится область, в которую выводится протокол обмена данными базовой станции с возимыми устройствами и рабочие сообщения сервера.

Слева внизу расположен график, на котором отображается число попыток возимого устройства переслать запрашиваемые данные. По этим данным можно судить о состоянии радиоканала, о качестве и скорости радиосвязи, об уровне помех.

Справа расположена многостраничная панель, содержащая различные параметры сервера.

На странице «Активные устройства» располагается таблица с активными на текущий момент возимыми устройствами. В таблице представлена следующая информация:

-электронный номер устройства,

- интервал времени, который охватывают хранящиеся в памяти устройства навигационные данные,

- время последней считанной и сохраненной в базе данных записи.

| Сервер сбора данных "черный ящик"                                                                |      |              |                   |                 |                  |
|--------------------------------------------------------------------------------------------------|------|--------------|-------------------|-----------------|------------------|
| \$5 A3 2A OE 28 07 77 FA 45 56 82 02 46 B6                                                       | _ (  | Активные уст | ройства Дисп      | етчеры 🛛 Параме | тры Радиостанция |
| M5G: Data are not saved yet and request aborted: 4<br>\$5 A3 2A 0E 28 07 77 FA 45 56 82 02 46 B6 | ь П  | Nº           | Время с           | по              | Считано по       |
| MSG: Data are not saved yet and request aborted: 4                                               | 6    | 10967        | 16.03.07 14:18    | 22.03.07 16:19  | 16.03.07 14:23   |
| MSG: Data are not saved yet and request aborted: 4                                               | 5    | 10910        | 16.03.07 16:04    | 22.03.07 16:14  | 04.01.07 12:07   |
| \$5 D7 2A 09 28 1F 7D FA 45 6B 82 02 46 EA                                                       |      | 10875        | 21.02.07 15:29    | 22.03.07 16:16  | 14.09.06 12:54   |
| MSG: Data are not saved yet and request aborted: 4<br>sb 9F 2& 00 28 CB 95 F& 45 40 81 02 46 BF  | 5    | 10955        | 16.03.07 16:04    | 22.03.07 16:15  | 01.01.0-30 03:00 |
| MSG: Data are not saved yet and request aborted: 3                                               | 6    | 10917        | 16.03.07 13:51    | 22.03.07 16:18  | 04.01.07 13:46   |
| Sb A1 2A OE 28 E9 76 FA 45 58 82 02 46 55                                                        | ار م |              | 1                 |                 |                  |
| \$5 D3 2A 0E 28 8D A5 FA Протокол обмена данными                                                 | °I   |              |                   |                 |                  |
| MSG: Data are not saved MEXAY CEPBEPOM U 6830BOM 3                                               | 6    |              | Список            |                 |                  |
| MSG: Data are not saved                                                                          | 5    |              | Childon           | активных устр   | OVICID           |
| \$5 D4 2A OE 28 AA A5 FA 45 29 82 02 46 C1                                                       | .    |              |                   |                 |                  |
| Sb 9E 2A 00 28 CB 95 FA 45 40 81 02 46 BE                                                        | 4    |              |                   |                 |                  |
| MSG: Data are not saved yet and request aborted: 3                                               | 3    |              |                   |                 |                  |
| SD A3 2A UE 28 U7 77 FA 45 56 82 U2 46 B6<br>MSG: Data are not saved yet and request aborted: 3  | 3    |              |                   |                 |                  |
| Sb D7 2A 09 28 1F 7D FA 45 6B 82 02 46 EA                                                        | Ĭ    |              |                   |                 |                  |
| MSG: Data are not saved yet and request aborted: 3<br>Sb D1 2A OF 28 60 28 FF 45 7B 81 02 46 D6  | 1    |              |                   |                 |                  |
| MSG: Data are not saved yet and request aborted: 3                                               | o    |              |                   |                 |                  |
| Sb A1 2A OE 28 E9 76 FA 45 58 82 02 46 55                                                        | 。    |              |                   |                 |                  |
| \$5 A1 2A OE 28 E9 76 FA 45 58 82 02 46 55                                                       | 2    |              |                   |                 |                  |
| MSG: Data are not saved yet and request aborted: 2                                               | 5    |              |                   |                 |                  |
|                                                                                                  |      |              |                   |                 |                  |
| Число попыток передать пакет данных Устройство №: 10967                                          |      |              |                   |                 |                  |
| 8                                                                                                |      |              |                   |                 |                  |
| 6                                                                                                | -    | пастроика в  | юзимых устрой     | лв              |                  |
| 4                                                                                                | -    | Номер:       |                   |                 |                  |
| 2                                                                                                | -    |              | 1 00              |                 | 🖊 Применить      |
|                                                                                                  | 4    | Интервал (се | sk]:  60 <u>▼</u> |                 |                  |
| 0 1 2 3 4 5 6 7 8                                                                                | 9    |              |                   |                 |                  |

На странице «Диспетчеры» показываются сведения о подключенных к серверу клиентах. В таблице указываются IP адреса их компьютеров, логины и время подключения.

На закладке «Параметры» представлены индикаторы состояния и различные параметры настройки работы сервера. Ярко-зеленый цвет индикатора указывает на корректную работу программы и оборудования. Темно-зеленый цвет свидетельствует о неисправностях.

Индикаторы состояния:

| СУБД | - подключение к базе данных,                       |
|------|----------------------------------------------------|
| LAN  | - поддержка ТСР порта для подключения диспетчеров, |
| СОМ  | - активность СОМ порта,                            |
| БР   | - активность базовой радиостанции.                 |

Параметры:

| СОМ порт      | - номер разъема, к которому подключена базовая радиостанция, |
|---------------|--------------------------------------------------------------|
| DSN           | - имя источника данных ODBC, для подключения сервера к СУБД, |
| Логин, Пароль | - логин и пароль для доступа сервера к СУБД,                 |
| ТСР порт      | - порт, открываемый для связи с диспетчерами,                |

| Активные устройства Диспетчеры Параметры Радиостанция |                                       |
|-------------------------------------------------------|---------------------------------------|
| Текущее состояние                                     | Индикаторы состояния и работы сервера |
| СУБД: 🕘 LAN: 🎯 СОМ: 🎯 БР: 🎯 🗲 🚽                       |                                       |
| СОМ порт: СОМ1                                        |                                       |
| DSN: GranitMySQLWin 🔽 Логин:                          |                                       |
| Использовать настройки ODBC: 🔽 Пароль:                |                                       |
| Настройки LAN                                         |                                       |
| ТСР порт для подключения: 2002                        |                                       |
| Ожидание авторизации (сек): 30                        |                                       |
| Возимые устройства                                    |                                       |
| Ожидание активности [сек]: 60                         |                                       |
| Число пакетов в запросе: 10                           |                                       |
| Накопление данных (мин): 20                           |                                       |
| Фильтр координат                                      |                                       |
| Фильтровать недостоверные данные: 🔽                   |                                       |
| Долгота (гр.) от: 10 по: 180                          |                                       |
| Широта (гр.) от: 10 по: 80                            |                                       |
| 🗸 Применить                                           |                                       |

| Ожидание авторизации    | - интервал времени, после которого сервер принудительно разорвет |
|-------------------------|------------------------------------------------------------------|
|                         | соединение, если диспетчер не укажет правильный код доступа,     |
| Ожидание активности     | - интервал времени, после которого возимое устройство не         |
|                         | выходящее на связь считается неактивным,                         |
| Число пакетов в запросе | -определяет количество пакетов передаваемых одновременно за      |
|                         | один запрос. Увеличение этого параметра делает передачу данных   |
|                         | более быстрой, но увеличивает ее чувствительность к помехам и    |
|                         | увеличивает суммарный трафик радиоканала. Оптимальное            |
|                         | значение этого параметра:                                        |
|                         | 10 – 50 пакетов,                                                 |
| Накопление данных       | - для снижения трафика данных, передаваемых через эфир, сервер   |
|                         | запрашивает новые данные с возимого устройства только тогда,     |
|                         | когда их накопится достаточно большое количество. Этот параметр  |
|                         | указывает величину интервала времени, в течение которого сервер  |
|                         | ожидает накопления новых данных и не принуждает устройство       |
|                         | выходить в эфир. Оптимальное значение 10 – 60 мин.               |
| Фильтр координат        | - если координаты в навигационной отметке выходят за указанный   |
|                         | диапазон, то отметка маркируется как недостоверная. Эта опция    |
|                         | улучшает последующий анализ данных.                              |
|                         |                                                                  |

На закладке «Радиостанция» представлены текущие настройки базовой радиостанции: ее идентификаторы, выходная мощность, параметры радиоканала.

## Настройка возимых устройств.

На закладке «Активные устройства» оператор имеет возможность перенастроить возимые устройства. Единственный параметр доступен: интервал навигационных отметок, возможны следующие значения параметра: 10, 30, 60, 120 секунд.

Для перенастройки необходимо указать номер активного устройства, желаемый интервал времени и нажать на кнопку «применить». Базовая радиостанция отправит команду в эфир, о чем будет свидетельствовать сообщение «ОК» в окне с протоколом.